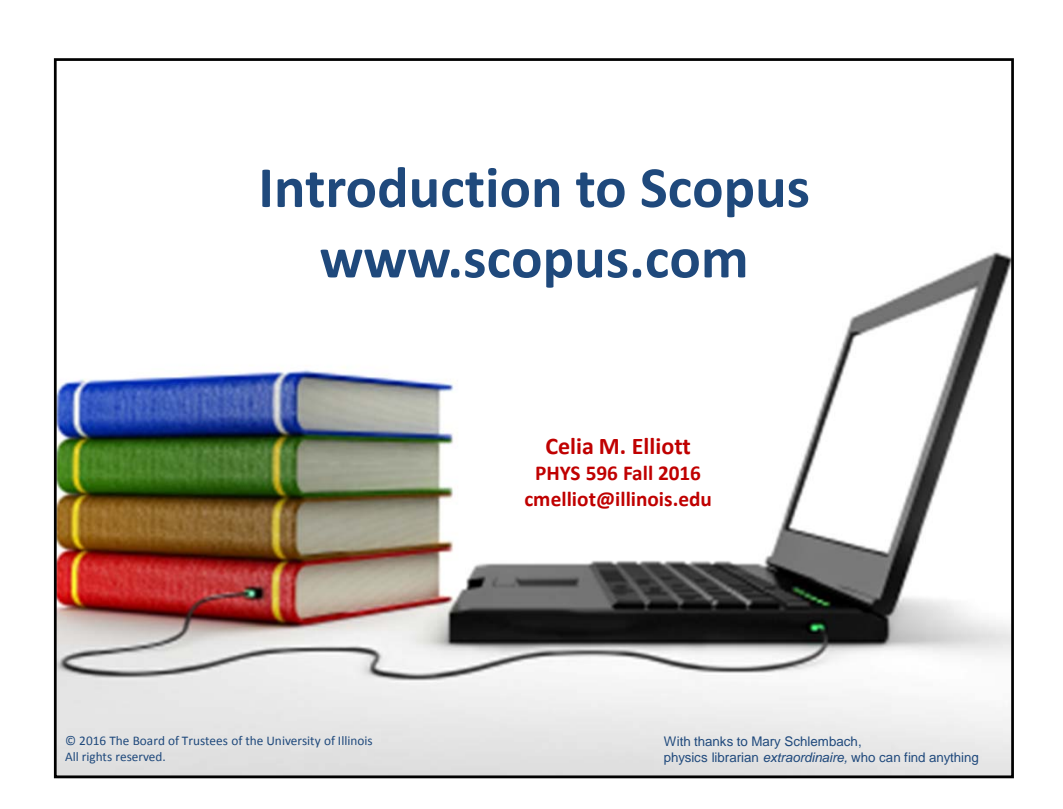

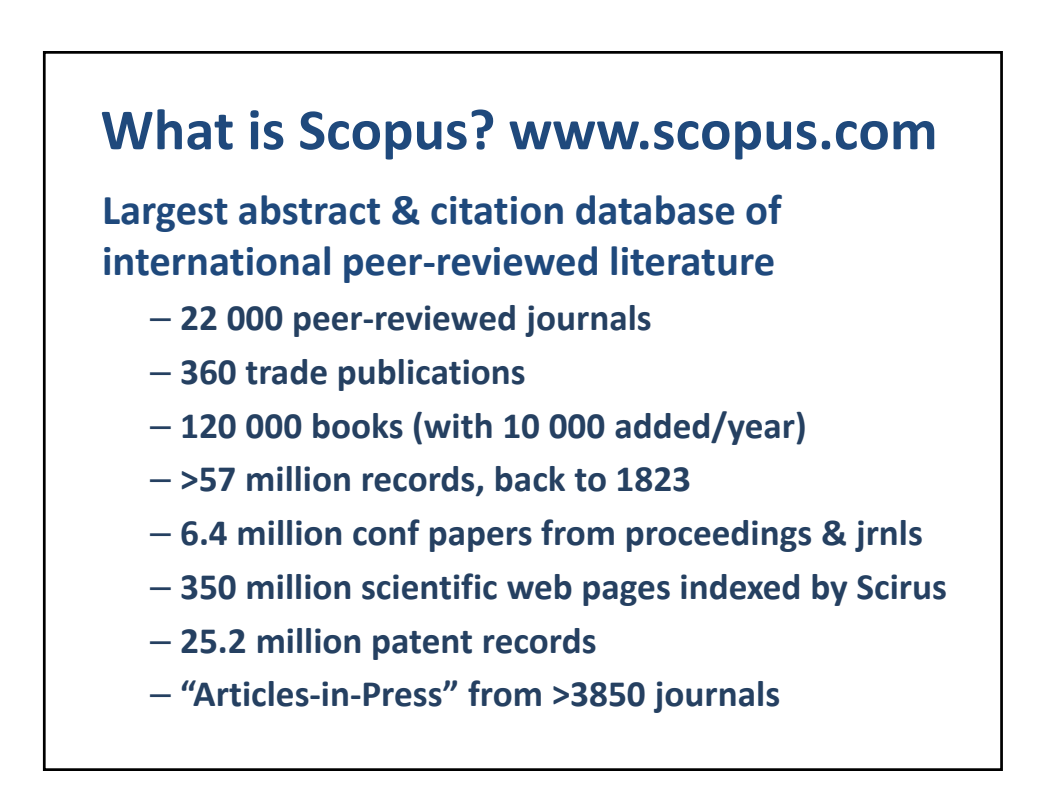

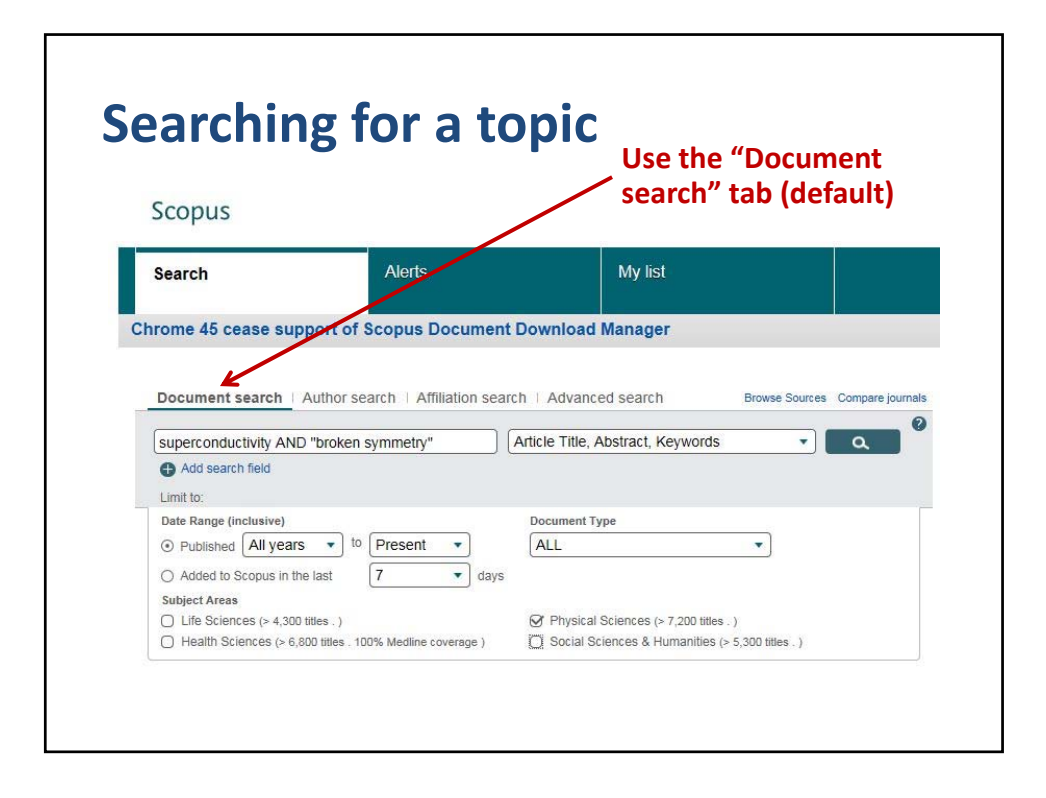

| Scopus                                                                                                    |                                                                                      | Type in key words                                                                                                    |
|----------------------------------------------------------------------------------------------------|--------------------------------------------------------------------------------------|----------------------------------------------------------------------------------------------------|
| Search                                                                                                    | Alerts                                                                               | My list                                                                                                    |
|                                                                                                    |                                                                                      |                                                                                                    |
| nrome 45 cease sup                                                                                                    | port of Scopus Docume                                                                | ent Download Manager                                                                                                    |
| Document search                                                                                                    | Author search   Affiliation se                                                       | earch Advanced search Browse Sources Compare journe                                                                                                |
| Document search superconductivity ANE                                                                                                    | Author search   Affiliation so                                                       | earch   Advanced search Browse Sources Compare journe<br>Article Title, Abstract, Keywords                                                         |
| Document search<br>superconductivity ANE<br>Add search field                                                                                                    | Author search   Affiliation so                                                       | earch   Advanced search Browse Sources Compare Journe<br>Article Title, Abstract, Keywords                                                         |
| Document search                                                                                                    | Author search   Affiliation se                                                       | earch   Advanced search Browse Sources Compare journe<br>Article Title, Abstract, Keywords                                                         |
| Document search<br>superconductivity ANE<br>Add search field<br>Limit to:<br>Date Range (inclusive)                                                                                           | Author search   Affiliation si                                                       | earch   Advanced search Browse Sources Compare journal Article Title, Abstract, Keywords Document Type                                             |
| Document search         superconductivity ANE         Add search field         Limit to:         Date Range (inclusive)         O Published All years                                         | Author search   Affiliation se<br>"broken symmetry"<br>to Present •                  | Advanced search Browse Sources Compare journe<br>Article Title, Abstract, Keywords   Document Type ALL                                             |
| Document search         superconductivity ANE         Add search field         Limit to:         Date Range (inclusive)         O Published         All years         O Added to Scopus in th | Author search   Affiliation so<br>"broken symmetry"<br>to Present •<br>e last 7 • da | Advanced search Browse Sources Compare journa                                                                                                    |
| Document search                                                                                                    | Author search   Affiliation so<br>"broken symmetry"<br>to Present •<br>e last 7 • da | Advanced search Browse Sources Compare journs Article Title, Abstract, Keywords Document Type ALL VS                                               |
| Document search                                                                                                    | Author search   Affiliation so<br>"broken symmetry"<br>to Present •<br>e last 7 • da | earch   Advanced search Browse Sources Compare journa Article Title, Abstract, Keywords Document Type ALL vs Physical Sciences (> 7,200 titles . ) |

| Scopus                                                                                                    |                                                   | add or narrow terms<br>add more search fie         |
|----------------------------------------------------------------------------------------------------|---------------------------------------------------|----------------------------------------------------|
| Search                                                                                                    | Alerts                                            | My list                                            |
|                                                                                                    |                                                   |                                                    |
| Document search   Au<br>superconductivity AND "                                                                                     | uthe search   Affiliation s                       | search   Advanced search Browse Sources Compare jo |
| Document search   At<br>superconductivity AND "<br>Add search field<br>Limit to:                                                    | utho search   Affiliation s<br>"broken symmetry"  | Search   Advanced Search Browse Sources Compare    |
| Document search   At<br>superconductivity AND "<br>Add search field<br>Limit to:<br>Date Range (inclusive)<br>O Published All years | witho search   Affiliation s<br>"broken symmetry" | Search   Advanced search Browse Sources Compare    |

| Scopus                                                                                                    |                                                                            |                | Use<br>sear                                                                              | quotatio        | on marks<br>act phras |
|----------------------------------------------------------------------------------------------------|----------------------------------------------------------------------------|----------------|------------------------------------------------------------------------------------------|-----------------|-----------------------|
| Search                                                                                                    | Alerts                                                                     |                | My list                                                                                  |                 |                       |
| rome 45 cease su                                                                                                    | pport of Scopus D                                                          | ocument Do     | ownload Manager                                                                          |                 |                       |
| Document search                                                                                                    | Author search                                                              | liation search | Advanced search                                                                          | Browse          | Sources Compare jou   |
| rome 45 cease su<br>Document search<br>superconductivity AN                                                                                                    | Author search 1 Affili                                                     | liation search | Advanced search                                                                          | Browse          | Sources Compare jou   |
| Document search                                                                                                    | Author search Affin                                                        | liation search | Advanced search                                                                          | Browse          | Sources Compare jou   |
| Document search  <br>superconductivity AN<br>Add search field<br>Limit to:                                                                                                    | Author search                                                              | liation search | Advanced search                                                                          | Browse          | Sources Compare jou   |
| Document search  <br>superconductivity AN<br>Add search field<br>Limit to:<br>Date Range (inclusive)                                                                                                    | Author search Affi                                                         | liation search | Advanced search<br>Advanced search<br>licle Title, Abstract, Key                         | Browse          | Sources Compare jou   |
| Document search         Superconductivity AN         Add search field         Limit to:         Date Range (inclusive)         O Published                                                                                                    | Author search Affi<br>D "broken symmetry"                                  | iiation search | Advanced search<br>Advanced search<br>ticle Title, Abstract, Key<br>Document Type<br>ALL | Browse<br>words | Sources Compare jou   |
| rome 45 cease su         Document search         superconductivity AN         Add search field         Limit to:         Date Range (inclusive)         O Published         Ald year         Added to Scopus in the second second | Author search Affi<br>D "broken symmetry"<br>to Present<br>he last 7       | iiation search | Advanced search<br>ticle Title, Abstract, Key<br>Document Type<br>ALL                    | Browse<br>words | Sources Compare jou   |
| rome 45 cease su<br>Document search<br>superconductivity AN<br>Add search field<br>Limit to:<br>Date Range (inclusive)<br>O Published All year<br>O Added to Scopus in 1<br>Subject Areas                                                                                                    | Author search Affil<br>D "broken symmetry"<br>rs v to Present<br>he last 7 | Ilation search | Advanced search<br>ticle Title, Abstract, Key<br>Document Type<br>ALL                    | Browse<br>words | Sources Compare jou   |

| Scopus                                                                                                    |                                                                   | Use the drop-down menu<br>to specify where to search                                        |
|----------------------------------------------------------------------------------------------------|-------------------------------------------------------------------|---------------------------------------------------------------------------------------------|
| Search                                                                                                    | Alerts                                                            | My list                                                                                     |
| Document search                                                                                                    | h Author search Affiliation s                                     | search   Advanced search Browse Sources Compare Journa                                      |
| Document search<br>superconductivity a                                                                               | h   Author search   Affiliation s                                 | search   Advanced search Browso-Sources Compare journe<br>Article Title, Abstract, Keywords |
| Document search<br>superconductivity,<br>Add search field<br>Limit to:<br>Date Range (inclusive                      | h   Author search   Affiliation s<br>AND "broken symmetry"        | search   Advanced search Brows Sources Compare Journe<br>Article Title, Abstract, Keywords  |
| Document search<br>superconductivity,<br>Add search field<br>Limit to:<br>Date Range (inclusive<br>O Published All y | AND "broken symmetry"  AND "broken symmetry"  e) ears  to Present | Search   Advanced search Browse-Sources Compare Journe<br>Article Title, Abstract, Keywords |

| Scopus                                                                                                    |                                                                              | Specify the date range                                                                                             |
|----------------------------------------------------------------------------------------------------|------------------------------------------------------------------------------|----------------------------------------------------------------------------------------------------|
| Search                                                                                                    | Alerts                                                                       | My list                                                                                                    |
|                                                                                                    | •                                                                            |                                                                                                    |
| Document search                                                                                                    | Author search   Affiliation                                                  | h search   Advanced search Browse Sources Compare journ                                                            |
| Document search   A<br>superconductivity AND                                                                                                    | Author search   Affiliation                                                  | h search   Advanced search Browse Sources Compare journ Article Title, Abstract, Keywords                          |
| Document search   A<br>superconductivity AND<br>Add search field                                                                                                    | Author search   Affiliation                                                  | h search   Advanced search Browse Sources Compare journ Article Title, Abstract, Keywords                          |
| Document search   A<br>superconductivity AND<br>Add search field<br>Limit to:<br>Date Range (inclusive)                                                                       | Author search   Affiliation                                                  | h search   Advanced search Browse Sources Compare journ Article Title, Abstract, Keywords                          |
| Document search   A<br>superconductivity AND<br>Add search field<br>Limit to:<br>Date Range (inclusive)<br>O Published All years                                              | Author search   Affiliation<br>"broken symmetry"                             | h search   Advanced search Browse Sources Compare journ Article Title, Abstract, Keywords  C  Document Type ALL    |
| Document search   A<br>superconductivity AND<br>Add search field<br>Limit to:<br>Date Range (inclusive)<br>O Published All years<br>O Added to Scopus in the                  | Author search   Affiliation<br>"broken symmetry"<br>to Present +<br>last 7 + | h search   Advanced search Browse Sources Compare journ Article Title, Abstract, Keywords  Document Type ALL  days |
| Document search   A<br>superconductivity AND<br>Add search field<br>Limit to:<br>Date Range (inclusive)<br>O Published All years<br>O Added to Scopus in the<br>Subject Areas | Author search   Affiliation<br>"broken symmetry"<br>to Present +<br>last 7 + | Article Title, Abstract, Keywords                                                                                  |
| Document search   A<br>superconductivity AND<br>Add search field<br>Limit to:<br>Date Range (inclusive)<br>O Published All years<br>O Added to Scopus in the<br>Subject Areas | Author search   Affiliation<br>"broken symmetry"<br>to Present +<br>last 7 + | Article Title, Abstract, Keywords                                                                                  |

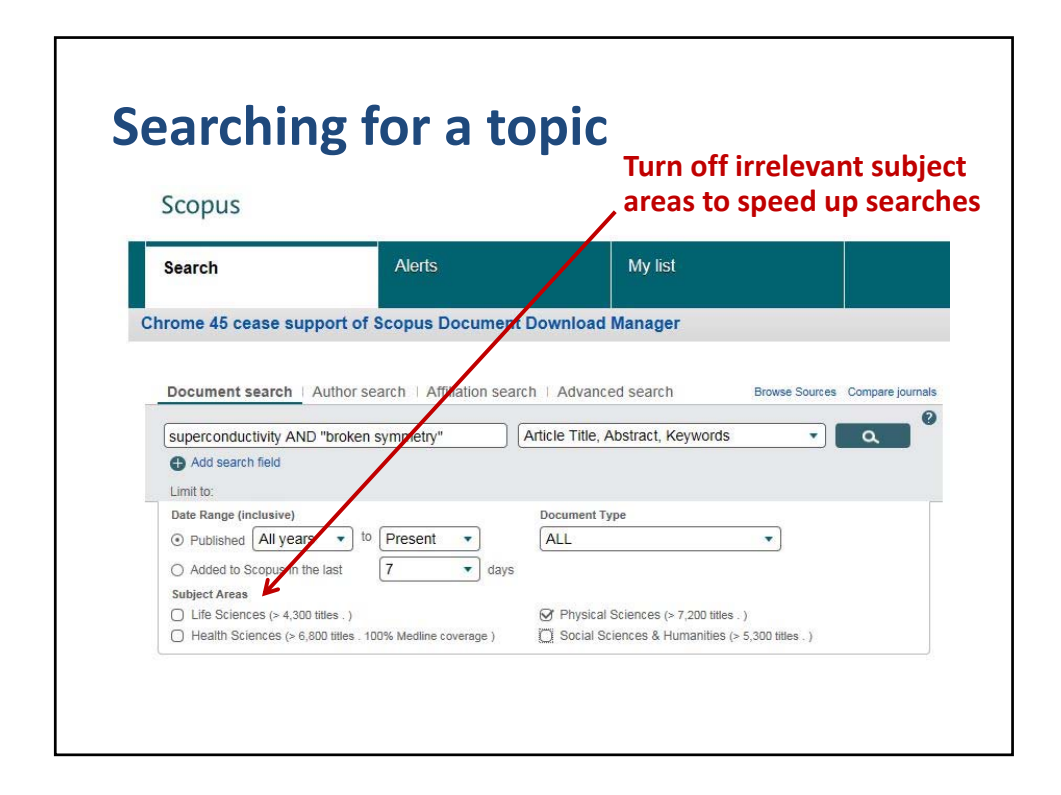

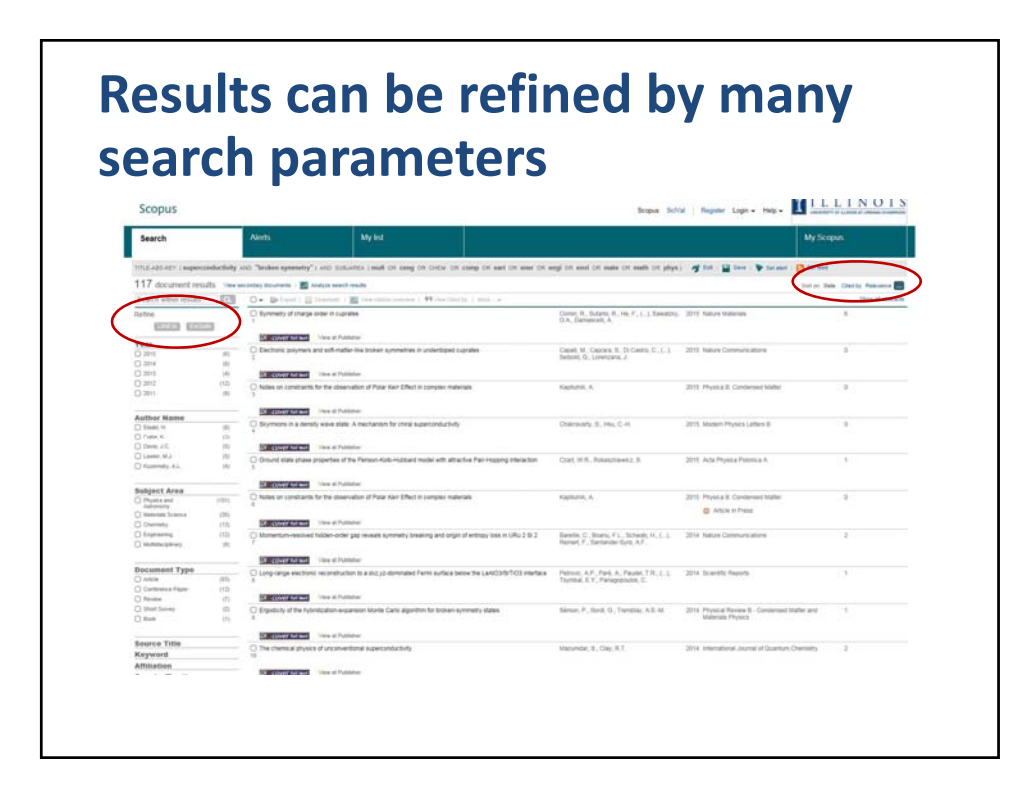

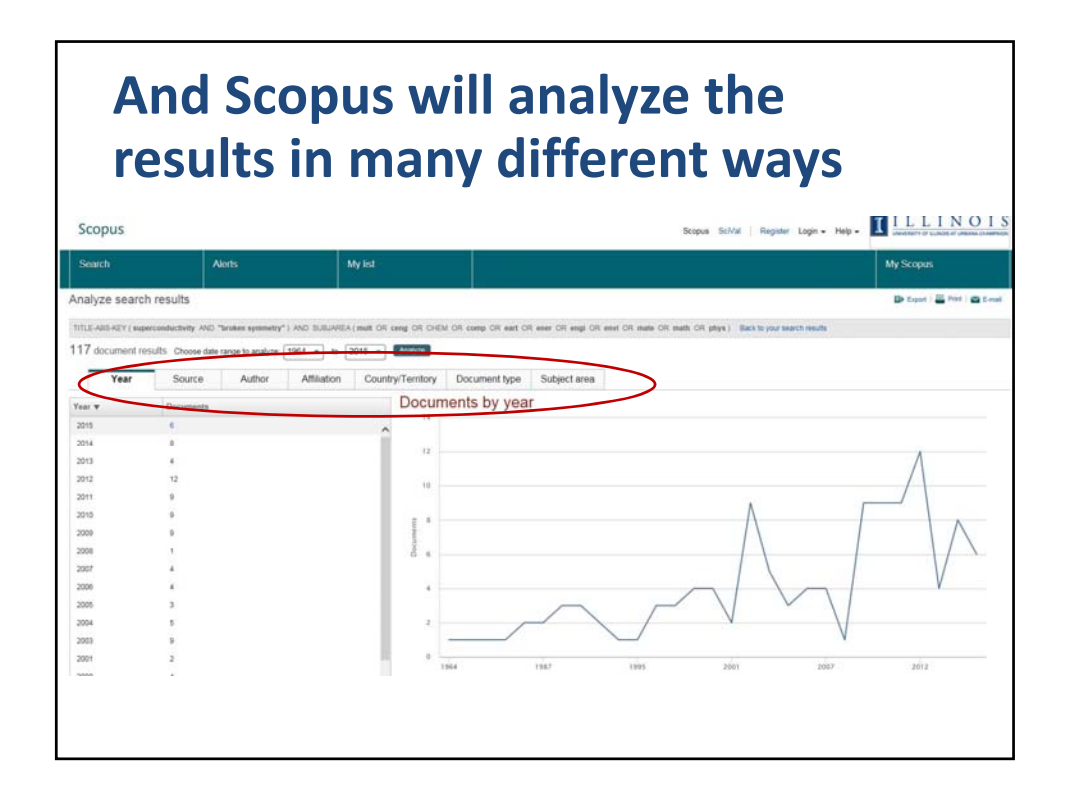

## Click the title—abstract, link to full paper, citations, references, and related docs

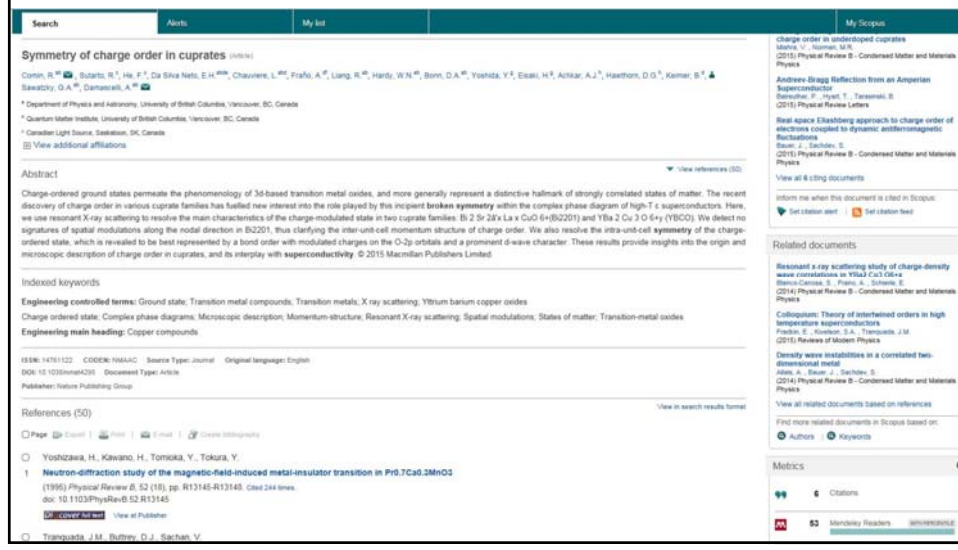

| Scopus                                                                                                    |                                                                                       | Use the "A                 | Author sea              |
|----------------------------------------------------------------------------------------------------|---------------------------------------------------------------------------------------|----------------------------|-------------------------|
| Search                                                                                                    | Alerts                                                                                | My list                    |                         |
| Document search                                                                                                    | uthor search   Affiliation sear                                                       | ch   Advanced search Brows | e Sources Compare journ |
| Document search Art                                                                                                  | uthor search   Affiliation sear<br>E<br>e.g. University of Toronto                    | ch   Advanced search Brows | e Sources Compare journ |
| Document search At<br>Fradkin<br>Affiliation<br>ORCID eg.1111                                                        | e g. University of Toronto                                                            | ch   Advanced search Brows | e Sources Compare journ |
| Document search At<br>Fradkin<br>Affiliation<br>ORCID e.g. 1111<br>Limit to:                                         | uthor search   Affiliation sear<br>E<br>e.g. University of Toronto<br>-2222-3333-4463 | ch   Advanced search Brows | e Sources Compare Journ |
| Document search At<br>Fradkin<br>Affiliation<br>(D) ORCID e.g. 1111<br>Limit to:<br>Subject Areas<br>O Life Sciences | e.g. University of Toronto                                                            | Ch   Advanced search Brows | e Sources Compare journ |

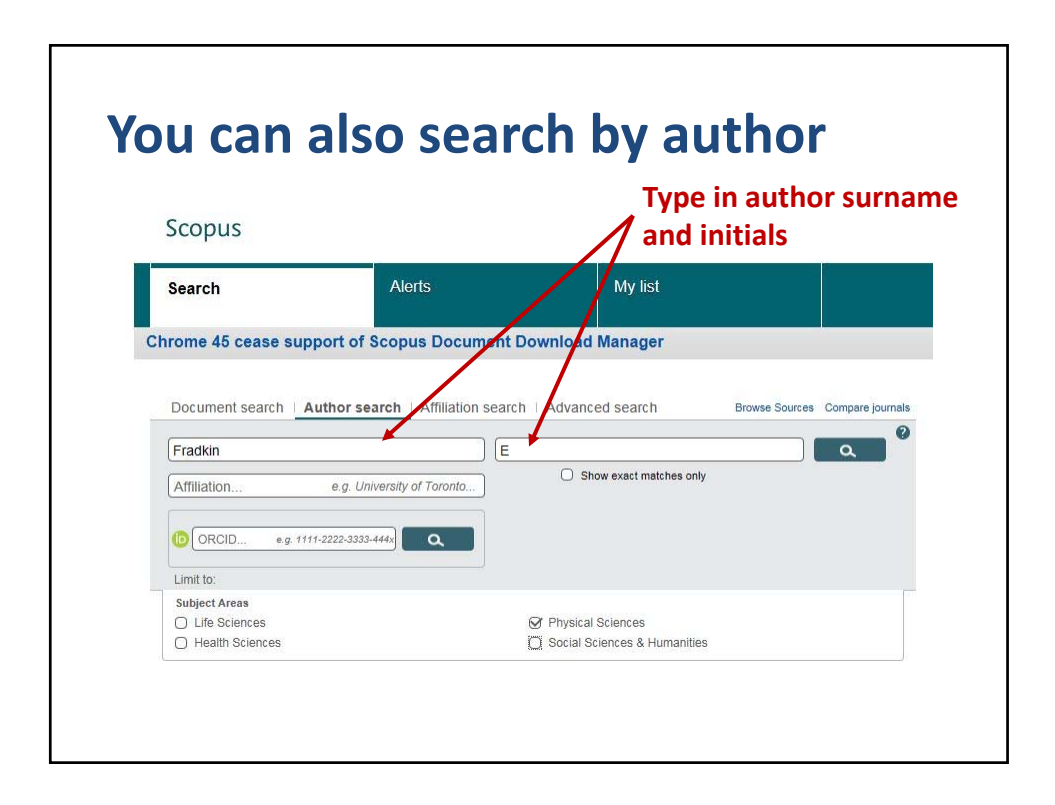

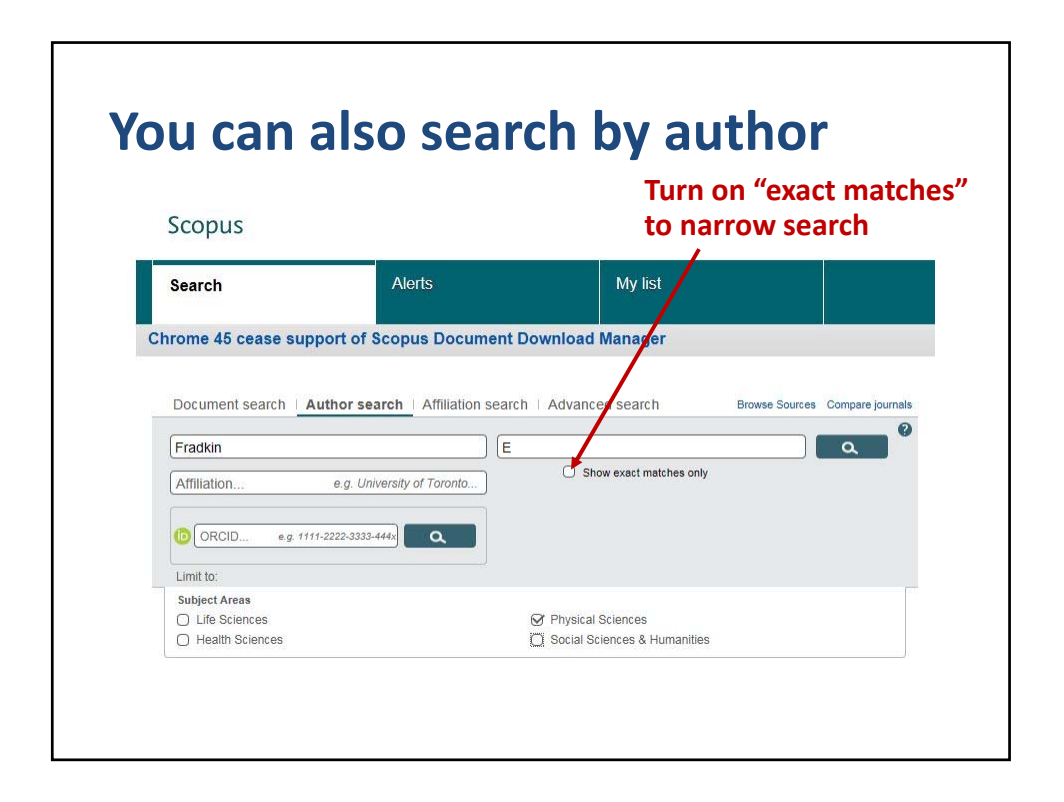

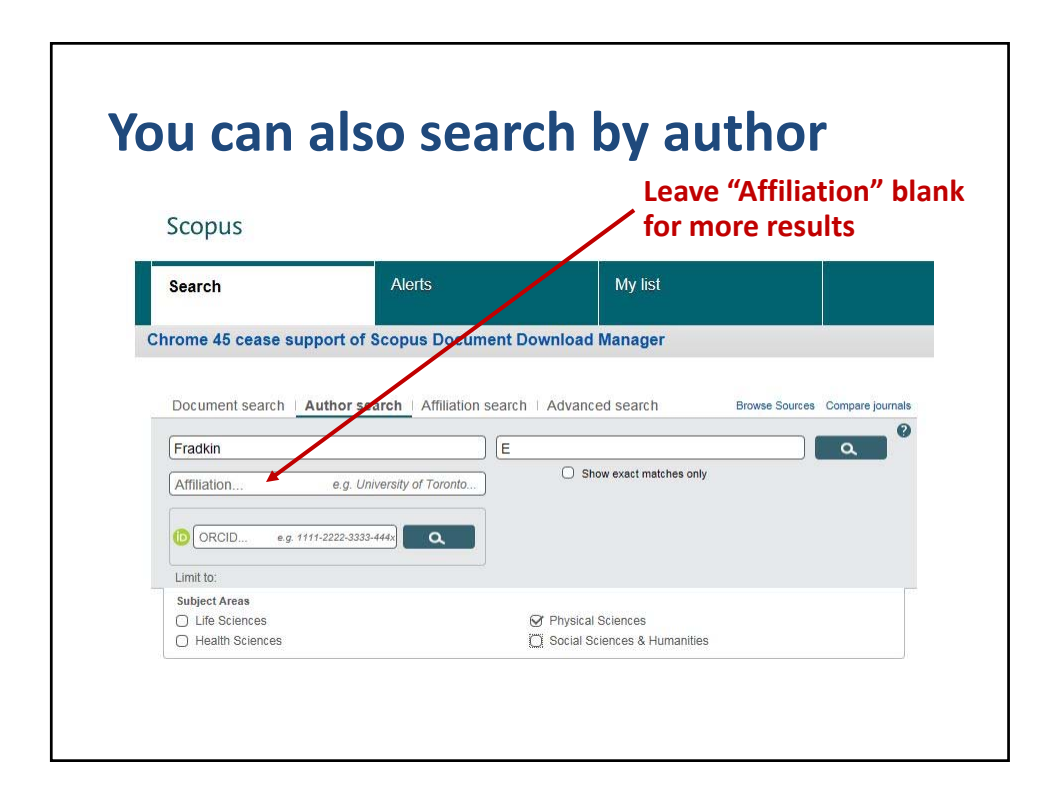

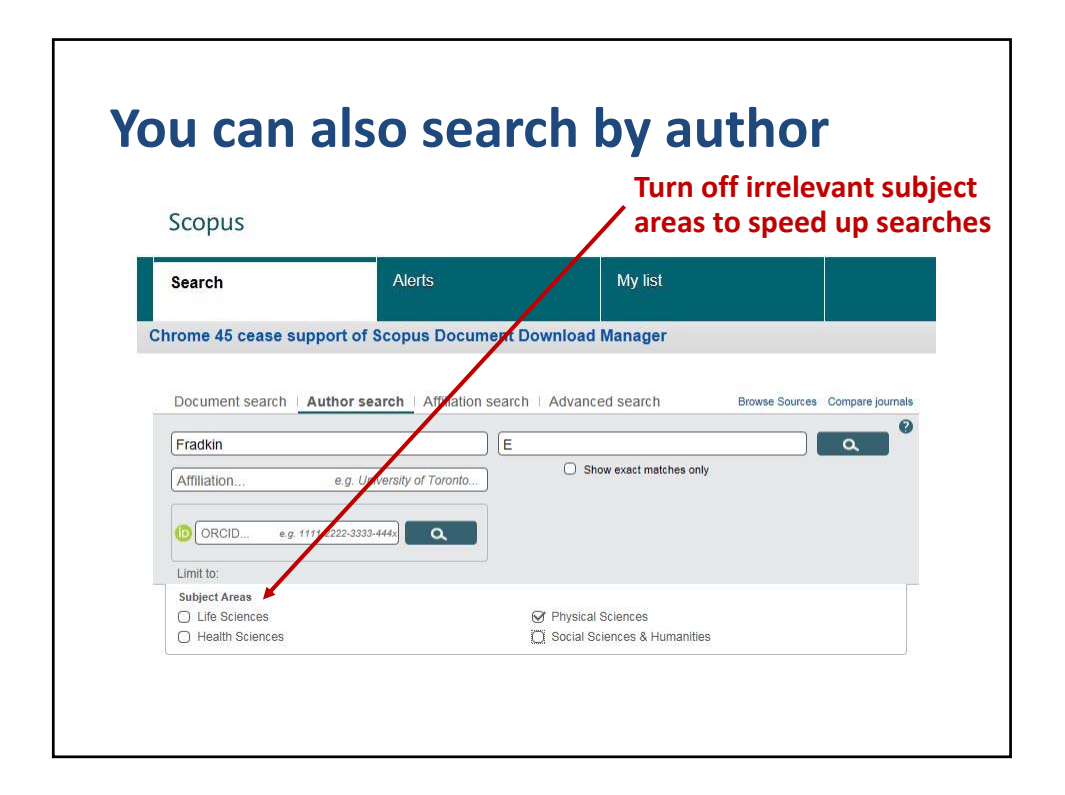

| scopus                                                                                                    |                        |                                                                                                    |                                         |                                                                                             | Scopus Sc/Val   F                                                                           | Register Login - 1                 | telp - A constant of scales of passion constant         |
|----------------------------------------------------------------------------------------------------|------------------------|----------------------------------------------------------------------------------------------------|-----------------------------------------|---------------------------------------------------------------------------------------------|---------------------------------------------------------------------------------------------|------------------------------------|---------------------------------------------------------|
| Search                                                                                                    |                        | Alerts                                                                                                    | My list                                 |                                                                                             |                                                                                             |                                    | My Scopus                                               |
| The Scopus Author Ident<br>may see more than 1 entr                                                         | fer assig<br>for the s | ns a unique number to groups of docu<br>ame author.                                                                                      | ments written by the same aut           | for via an algorithm that matches authorship based on a c                                   | ertain criteria. If a document cannot be confidently                                        | matched with an author             | identifier. It is grouped separately. In this case, you |
| uthor last name "Fradkin" , i<br>lutject ivers: Physical Science                                            | uttor fre              | tname "E"<br>Edit                                                                                                    |                                         |                                                                                             |                                                                                             |                                    |                                                         |
| 10 author results and                                                                                       | d Scours               | Author Identifier                                                                                                    |                                         |                                                                                             |                                                                                             |                                    | Sort on: Document Count   Author (A-2)                  |
| O thow exact matches only                                                                                   |                        | Diff. Decision 1 B                                                                                                    | No. ( According to the local day of the | National In provide authors                                                                 |                                                                                             |                                    |                                                         |
| Refine                                                                                                    | $\langle$              | <ul> <li>Fradkin, Eduardo H.</li> <li>Fradkin, Eduardo H.</li> <li>Fradkin, E.</li> <li>Fradkin, E.</li> <li>Fradkin, Eduardo</li> </ul> |                                         | 150 Physics and Astronomy ; Materials Science ;<br>Mathematics;                             | University of Binds at Urbana-Champaign                                                     | Urberu                             | United States                                           |
| Source Title Unternational Journal at Maken Physics A Armals of Physics B Nuclear Physics B Nuclear Physics | 8 8 8                  | C Fradkin, E B<br>2 Fradkin, E S<br>Fradkin, E S                                                                                         |                                         | 113 Physics and Astronomy ; Mathematics ;<br>Engineering                                    | Pri Labeday Physics Institute, Russian Academy<br>of Sciences                               | Macow                              | Russian Federation                                      |
| Section B<br>Propagal Review It<br>Condensed Matter<br>and Materials<br>Physics                             | (2)                    | Fradier, G. E. Fradier, G.E. FRADIOL O.E.                                                                                                |                                         | 13 Bochemistry, Genetics and Morecular<br>Biology: Medicine: Immunology and<br>Microbiology | State Research Center , Institute of Biophysics,<br>Meistry of Health of Russian Federation |                                    | Ruteian Federaton                                       |
| Amiliation                                                                                                  |                        |                                                                                                    |                                         |                                                                                             |                                                                                             |                                    |                                                         |
| CEA Sacley<br>CEA Salam<br>International Centre<br>Rur Theurelical<br>Physics<br>Contro Almenics            | (2)<br>(3)             | Pradian, E. E.     Pradian, E. C.     Pradian, E. valid E.     Pradian, E. valid E.     Pradian, E. E.                                   |                                         | 27 Physics and Astronomy ; Engineering ;<br>Chemotry:                                       | Sand Petersburg State University                                                            | Saint Petersburg (ex<br>Leningrad) | Russian Federaton                                       |
| Darituche<br>Consiglio Nazionale<br>delle Ricerche<br>Diprettik<br>Polythechniz insi                        | (7)<br>(7)             | O Fradin, E I.<br>S                                                                                                    |                                         | 12 Engineering : Earth and Planetary Sciences                                               | ZAO Sutsintal                                                                               | Motcow                             | Ruestan Federation                                      |
| Dity<br>O Moscow                                                                                            | (1)                    | C) Fradrin, L. E.<br>6                                                                                                    |                                         | 4 Materials Science ; Engineering                                                           | Donettek Pstythechnic Inst                                                                  |                                    | Russian Federation                                      |
| ) Giteur Wete<br>) Ann Artor<br>) Gertritge<br>) Pullerton                                                  | 8 E E E                | Fradier, Evgenia Ootla<br>7. Fradier, Evgenia<br>Fradier, E.                                                                             |                                         | 3 Materials Science ; Engreening ; Physics and<br>Astronomy;                                | RAFAEL Actuament Development Authority Ltd.                                                 | Hafa                               | hrani                                                   |
| Country/Territory                                                                                           |                        | C Fradity, E.<br>8 Fradity, E.                                                                                                    |                                         | 2 Physics and Astronomy                                                                     | Centra Alonica Barlische                                                                    | Ric Negro                          | Arperiina                                               |

| Scopus                                                                                                    |                                |                                                                                   |                                     |                                                                                                | Scopus SciVal                                                                               | Register Login - H                 | help -                                                  |
|----------------------------------------------------------------------------------------------------|--------------------------------|-----------------------------------------------------------------------------------|-------------------------------------|------------------------------------------------------------------------------------------------|---------------------------------------------------------------------------------------------|------------------------------------|---------------------------------------------------------|
| Search                                                                                                    |                                | Alerts                                                                            | My list                             |                                                                                                |                                                                                             |                                    | My Scopus                                               |
| The Scopus Author Ide<br>may see more than 1 er                                                                  | rtifier assig<br>try for the s | re a unique number to groups of doc<br>ame auffor                                 | uments written by the same author v | ia an algorithm that matches authorship based on a c                                           | ertain ordena. If a document cannot be confidently                                          | matched with an author             | identifier, it is grouped separately. In this case, you |
| Author tast runne "Fradkier"<br>Subject Armes Physical Scien                                                     | Author fee                     | t name "E"<br>Edit                                                                |                                     |                                                                                                |                                                                                             |                                    |                                                         |
| 10 author results a                                                                                              | and Scapes                     | (magent)                                                                          |                                     |                                                                                                |                                                                                             |                                    | Sort on: Document Count   Author (A-2)                  |
| O they exact matches on                                                                                          |                                | V- B the second (                                                                 | Contraction and Article             | int to marge automa-                                                                           |                                                                                             |                                    |                                                         |
| Refine                                                                                                    | 1                              | Fradkin, Eduardo H. Fradkin, Eduardo H. Friedkin, E. Friedkin, E. Friedkin, E.    |                                     | 100 Physics and Astronomy ; Materials Science ;<br>Materialics;                                | University of Binois at Urbana-Champaign                                                    | Urbena                             | United States                                           |
| Source Title                                                                                                    | (2)                            |                                                                                   |                                     |                                                                                                |                                                                                             |                                    |                                                         |
| Armals of Physics     Nucleur Physics     Nucleur Physics                                                        | 0 0 0                          | Fradkin, E.S.<br>2 Fradkin, E.S.<br>Fradkin, E.S.                                 |                                     | 113 Physics and Adhonomy ; Mathematica ;<br>Engineering:                                       | Ph Lebeov Physics Institute, Russian Academy<br>of Sciences                                 | Mescow                             | Russian Federaton                                       |
| Section B<br>Projectal Review II<br>Condensed Matter<br>and Materials<br>Physics                                 | (2)                            | Fradius, G. E. Fradius, G.E. FRADION, G.E.                                        |                                     | 13 Biochemistry, Genetics and Molecular<br>Biology (Medicine , Immunology and<br>Microbiology, | State Research Center , Institute of Biophysics,<br>Meistry of Health of Russian Federation |                                    | Russian Federation                                      |
| Amiliation                                                                                                    |                                |                                                                                   |                                     |                                                                                                |                                                                                             |                                    |                                                         |
| CEA Sackey     Addus Satem     International Centre     Ry Theoretical     Physics                               | (1)<br>(2)                     | Fradkin, E. E.<br>Fradkin, E. E.<br>Fradkin, E. vill E.<br>Fradkin, E. E.         |                                     | 27 Physics and Astronomy ; Engineering ;<br>Champby;                                           | Sant Pelersburg State University                                                            | Saint Petersburg (es<br>Leningrad) | Russian Federation                                      |
| Control Alternicis     Danitache     Consiglio Nazzonalle     della: Rickethe     Donetak     Polytheuhnis: Inel | (7)<br>(7)                     | C Fracker, E L                                                                    |                                     | 12 Engineering ; Earth and Planetary Sciences                                                  | ZAO Sidantai                                                                                | Motcow                             | Russian Federation                                      |
|                                                                                                    |                                | O Fradkin, L. E.                                                                  |                                     | 4 Materials Science ; Engineering                                                              | Donetsk Polythechnic Insl                                                                   |                                    | Russian Federation                                      |
| Dify<br>D Moscow<br>D Office Viette                                                                              | (1)                            |                                                                                   |                                     |                                                                                                |                                                                                             |                                    |                                                         |
| ) Ann Arton<br>) Cambridge<br>) Fullenton                                                                        | (1)<br>(1)<br>(1)              | <ul> <li>Fradier, Evpenia Gotta<br/>7 Fradier, Evpenia<br/>Fradier, E.</li> </ul> |                                     | 5 Materials Science ; Engreening ; Physics and<br>Autonomy:                                    | RAFAEL Amament Development Authority Ltd.                                                   | Hafa                               | Interl                                                  |
| Country/Territory                                                                                                | 10                             | C Fradim, E.<br>8 Fradim, E.                                                      |                                     | 2 Physics and Astronomy                                                                        | Centra Alonica Bartische                                                                    | Rin Negro                          | Argeriina                                               |

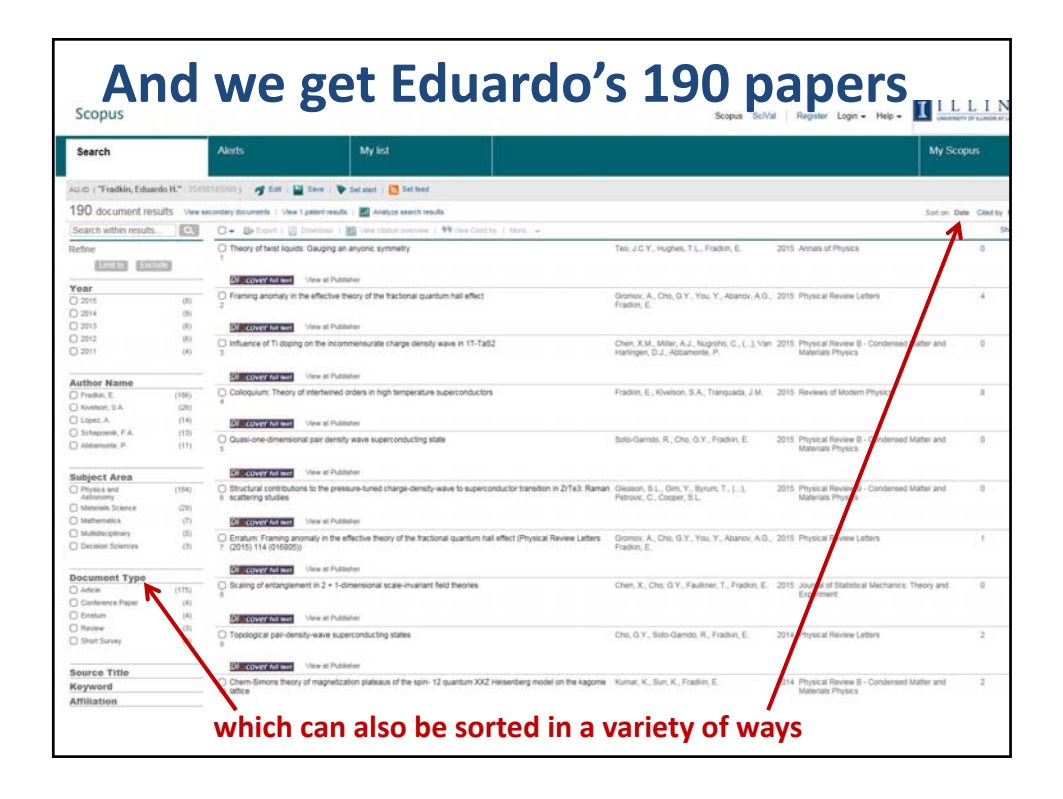

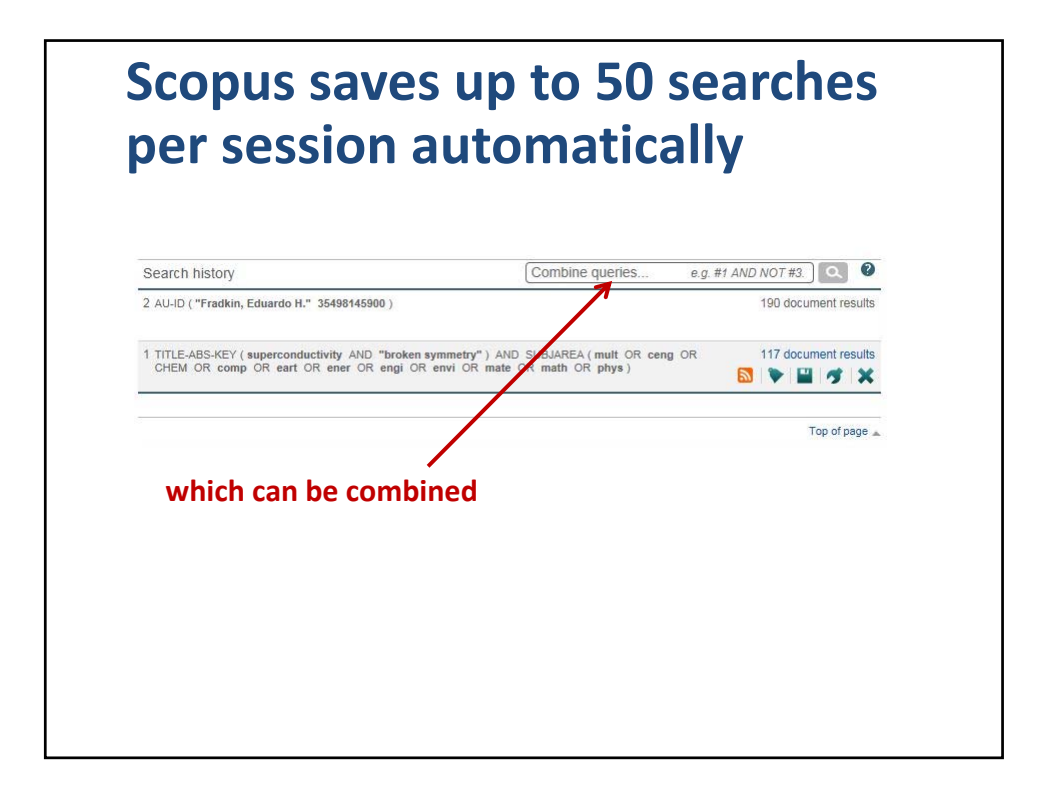

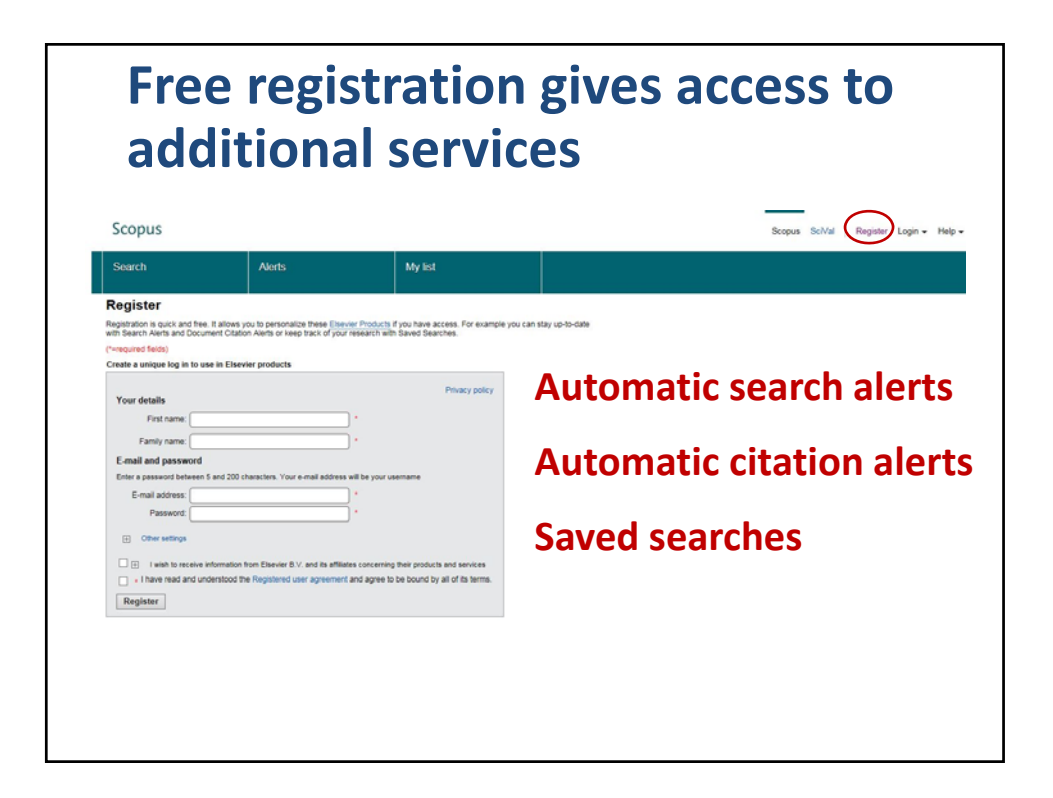

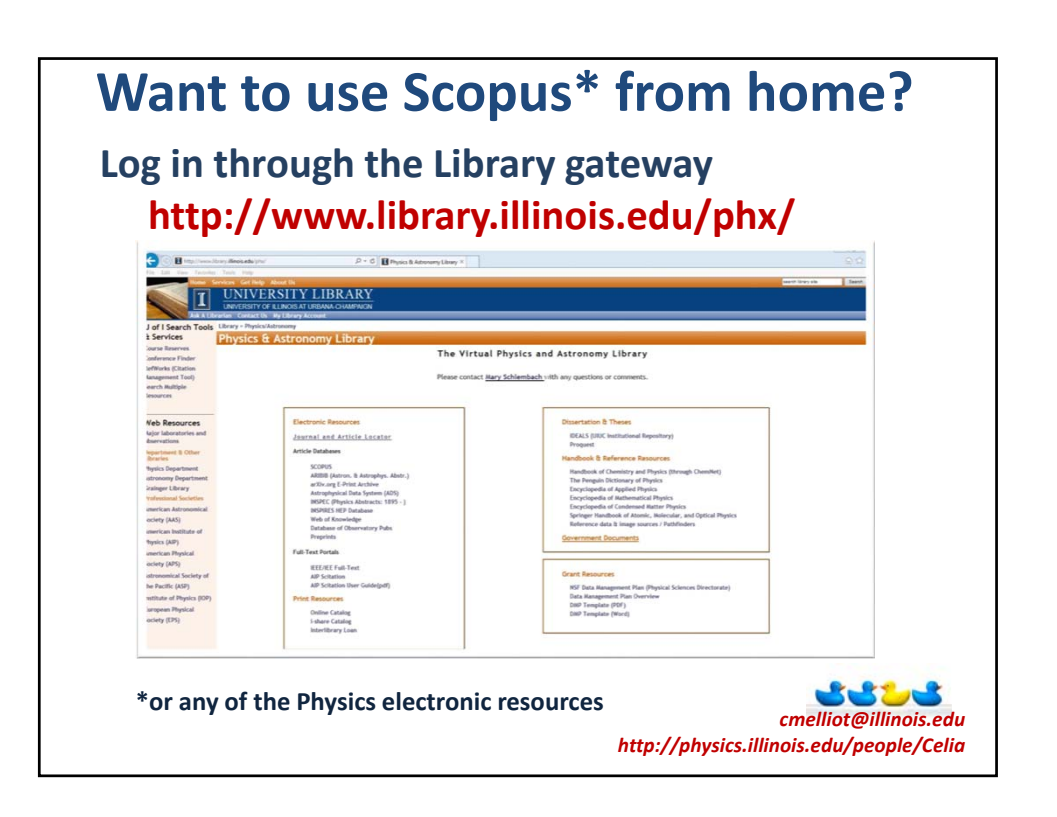